# RENESAS

# FemtoClock 2 – Generating Synchronous Ethernet (SyncE) Clocks

This document describes how a high-performance FemtoClock®2 clock generator with jitter attenuating capabilities can be configured to comply with Synchronous Ethernet (SyncE) Clock requirements.

# Contents

| 1. | Introduction1                                                        |
|----|----------------------------------------------------------------------|
| 2. | Renesas IC Toolbox (RICBox) Software for FemtoClock 2 Configuration2 |
| 3. | Revision History                                                     |

# 1. Introduction

FemtoClock 2 is a high-performance clock generator with jitter attenuating capabilities that can be configured to comply with Synchronous Ethernet Clock requirements. ITU-T G.8262/Y.1362 outlines requirements for timing devices used in synchronizing network equipment that support synchronous Ethernet or SyncE. SyncE is used to distribute the primary references clock (PRC) for network synchronization.

G.8262 requirements include clock accuracy, noise transfer, holdover performance and noise generation. It contains two options for SyncE:

- 1. EEC-Option 1 applies to synchronous Ethernet equipment that is designed to work with networks optimized for the 2048Kbps hierarchy.
- 2. EEC-Option 2 applies to synchronous Ethernet equipment that is designed to work with networks optimized for the 1544Kbps hierarchy.

FemtoClock 2 configurations can be created with the Renesas IC Toolbox (RICBox<sup>™</sup>) software. The RICBox software is aware of the above two options and the jitter attenuator can be properly and fully configured, simply by selecting "G.8262 Option 1" or "G.8262 Option 2" in a drop-down menu. The RICBox software also has a third selection for G.8262.1 eEEC "enhanced SyncE".

The recommended FemtoClock 2 device for use with SyncE is the RC32504A. Instead of using a quartz crystal, a TCXO or other stable frequency reference is required to drive the XIN pin on the RC32504A. Consult application note <u>AN-807</u> for acceptable frequency reference devices.

Compliance of FemtoClock 2 with the synchronous Ethernet requirements has been thoroughly tested. For more details, see the <u>RC32504A ITU-T G.8262 and G.8262.1 Compliance Test Report</u> and the following test setup diagram.

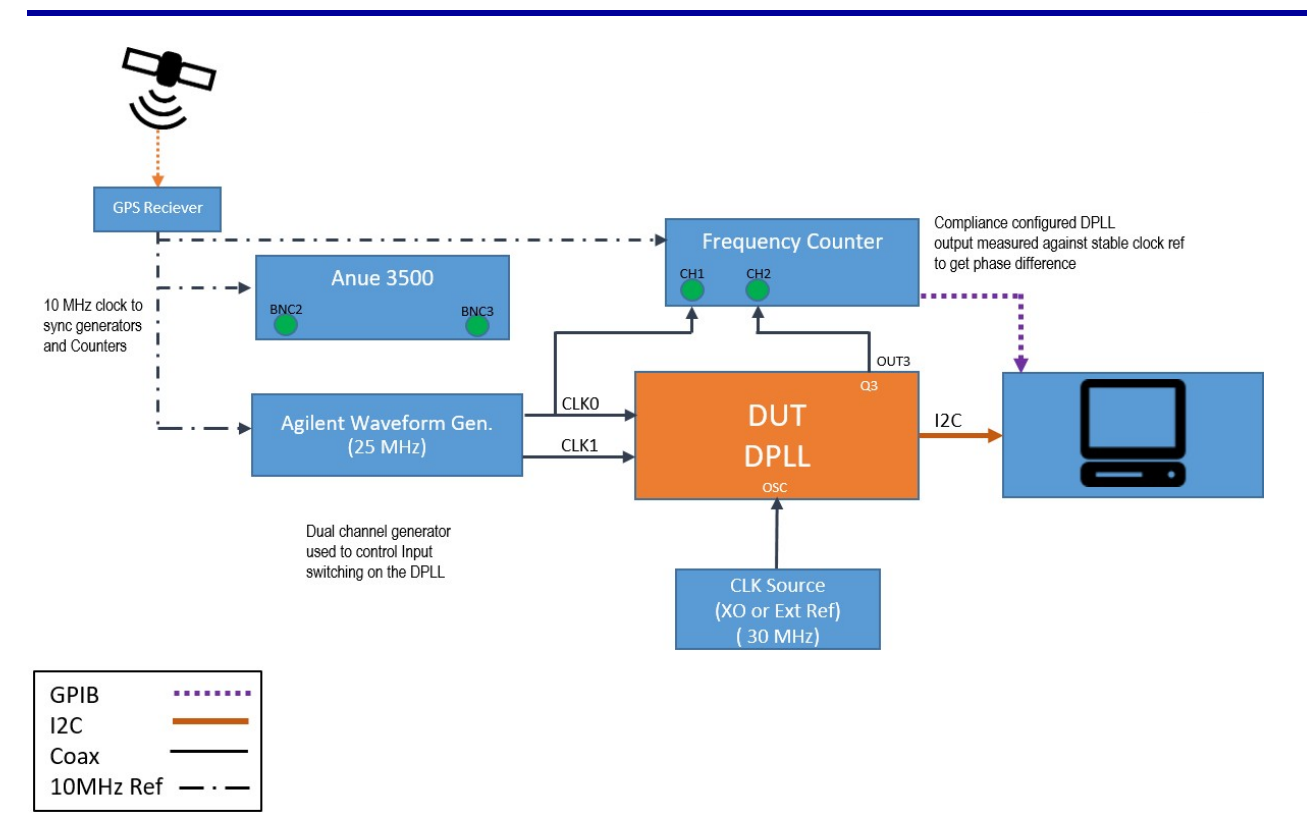

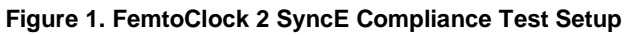

# 2. Renesas IC Toolbox (RICBox) Software for FemtoClock 2 Configuration

The FemtoClock 2 Renesas IC Toolbox (RICBox) software can be downloaded from the <u>RC32504A</u> webpage. The software consists of a main "Toolbox Installer" and the "GUI Installer" that is specific for the FemtoClock 2 products.

#### 

| Title                                                     | Туре                        | Format | File Size | Date         |
|-----------------------------------------------------------|-----------------------------|--------|-----------|--------------|
| Software                                                  |                             |        |           |              |
| FemtoClock2 Renesas IC<br>Toolbox GUI Installer<br>v2.0.0 | Software & Tools - Software | ZIP    | 5.47 MB   | Apr 23, 2021 |
| Renesas IC Toolbox<br>Installer v3.3.0                    | Software & Tools - Software | ZIP    | 191.06 MB | Apr 23, 2021 |

## Figure 2. FemtoClock 2 Webpage Downloads

When Toolbox Installer software is already installed for use with a different product family, only the GUI Installer for FemtoClock 2 needs to be installed. After installing both packages, run the software and the opening screen should be similar what is shown in Figure 3:

### FemtoClock 2 – Generating Synchronous Ethernet (SyncE) Clocks Application Note

| RICBox                                        |     |        | _ | × |
|-----------------------------------------------|-----|--------|---|---|
| <u>F</u> ile <u>H</u> elp                     |     |        |   |   |
|                                               | New | Browse |   |   |
| Recent Files                                  |     |        |   |   |
| <b>hello.rbs</b><br>C:\Users\evkeulen\Desktop |     |        |   |   |
| Online Documentation                          |     |        |   |   |
| Renesas Website                               |     |        |   |   |
| Sales Support                                 |     |        |   |   |
| Technical Support                             |     |        |   |   |
|                                               |     |        |   |   |

### Figure 3. RICBox Opening Screen

Click *New* to start a new configuration, *Browse* to find a ".rbs" file with a previously saved configuration, or double-click on one of the most recently saved configurations (e.g., like the "hello.rbs" in above Figure 3).

For this application note, we will continue creating a new configuration. After clicking *New*, the following screen appears:

| RICBox                   | _                                                                                                    |                                  | ×                   |
|--------------------------|----------------------------------------------------------------------------------------------------|----------------------------------|---------------------|
| 1. Select Product Family |                                                                                                    |                                  |                     |
| FemtoClock2              | The FemtoClock2 series of Clock Generators and Jitter Attenuators is an excellent cho<br>generating and/or cleaning up noisy clock signals right near the device being clocked<br>use'. The combination of small size (4x4mm), low power and excellent noise performs<br>family in a class by itself.<br>RC22504: Clock Generation<br>RC22514: Clock Generation with internal crystal<br>RC32504: Jitter Attenuation<br>RC32514: Jitter Attenuation with internal crystal | ice for<br>I – the 'J<br>nce set | point-of-<br>s this |
| 2. Select Product        |                                                                                                    |                                  |                     |
| RC22504A<br>RC22514A     |                                                                                                    |                                  |                     |
| RC32504A                 |                                                                                                    |                                  |                     |
| RC32514A                 |                                                                                                    |                                  |                     |
|                          | Back                                                                                                    |                                  | OK                  |

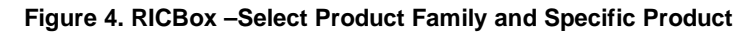

First, select a Product Family. When this is a new RICBox installation and only the FemtoClock 2 GUI is installed, the screen should look exactly like Figure 4 with only the FemtoClock 2 Family showing at item 1.

Next, select the specific product. We want to use Jitter Attenuator features, so select the RC32504A. The RC32514A is not recommended because it has an internal crystal. A plain crystal is not stable enough for SyncE.

The RICBox software starts a configuration with a Wizard for entering the most important information needed for the configuration. Selection of the SyncE options is part of the Wizard (see the first Wizard screen as shown in Figure 5).

| RICBox                                                                                                    |          |            |                                                                                                    |                                                                                                    |                                                                                                    | $\times$                   |
|----------------------------------------------------------------------------------------------------|----------|------------|----------------------------------------------------------------------------------------------------|----------------------------------------------------------------------------------------------------|----------------------------------------------------------------------------------------------------|----------------------------|
| <u>F</u> ile <u>T</u> ools <u>H</u> elp                                                                                                    |          |            |                                                                                                    |                                                                                                    |                                                                                                    |                            |
| Configuring RC32504A                                                                                                    |          | 1 of 3 Inp | uts                                                                                                    |                                                                                                    |                                                                                                    | v                          |
| Operation Mode Jitter Attenuator   Crystal  Frequency 60MHz  Load Capacitance (pF) 4.1  Clock Mode  LVDS  Frequency  CLKIN  Clock Mode  LVDS  Clock Mode  LVDS  Clock Mode  Concel  Cancel |          | Previous   | Operation Ma<br>Synthesizer -<br>configured to<br>clock source a<br>the analog PL<br>APLL then us<br>source to ger<br>outputs. The<br>source is sele<br>the APLL Refe<br>can come fro<br>CLKIN.<br>Jitter Attenua<br>is configured<br>reference for<br>the input to t<br>clock source a | ode:<br>The c<br>o use as the<br>as the<br>LL (AP<br>es tha<br>merate<br>refere<br>cted l<br>erence<br>m eith<br>tor -<br>to us<br>the X<br>he AF<br>at the | device is<br>a single<br>input to<br>PLL). The<br>at clock<br>the<br>ence<br>by using<br>e mux a<br>her XIN<br>The device the<br>CIN pin a<br>PLL and<br>CLKIN<br>Fin | and<br>or<br>rice<br>pin ~ |
|                                                                                                    | 0 Errors | 0 Warnings | RC32504A                                                                                                    | No                                                                                                    | ot Conn                                                                                                    | ected                      |

Figure 5. RICBox – First Wizard Screen

First, select the Operating Mode to be "Jitter Attenuator". Then select a crystal frequency. Note that in this case it will be the frequency of a TCXO or other stable frequency reference. Select "Overdrive" to indicate that the Crystal Oscillator Input pin (XIN) will be overdriven with an external clock. When selecting "Overdrive", the Load Capacitance value is reduced to the smallest value to minimize loading of the external clock (consult the RC32504A datasheet for circuit recommendations when overdriving the crystal interface).

Finally, on this wizard screen you can also enter the reference clock input properties. You can enter the reference clock frequency and the Clock Mode. The "LVDS" clock mode is the most versatile selection where the input can essentially handle any differential clock that is AC coupled. For more details of the reference clock settings, see the RC32504A datasheet.

The second Wizard screen (see Figure 6) sets up the Jitter Attenuator features and this is where the SyncE settings are found.

| 593                                                                                                    |                                                                                                    |                                                                                                    |   |         |         |                                                                                                    |                                                                                                    |                                                                                                    |                                                                                                    |                                              |
|----------------------------------------------------------------------------------------------------|----------------------------------------------------------------------------------------------------|----------------------------------------------------------------------------------------------------|---|---------|---------|----------------------------------------------------------------------------------------------------|----------------------------------------------------------------------------------------------------|----------------------------------------------------------------------------------------------------|----------------------------------------------------------------------------------------------------|----------------------------------------------|
| III RICBox                                                                                                    |                                                                                                    |                                                                                                    |   |         |         |                                                                                                    | _                                                                                                    |                                                                                                    | Ц                                                                                                    | ×                                            |
| File Tools Help                                                                                                    |                                                                                                    |                                                                                                    |   |         | _       |                                                                                                    |                                                                                                    |                                                                                                    |                                                                                                    |                                              |
| Configuring RC32504A                                                                                                    |                                                                                                    |                                                                                                    |   |         | 2 of 3  | DPLL                                                                                                    |                                                                                                    |                                                                                                    |                                                                                                    | ~                                            |
| DPLL Profile jitter atte<br>jitter atte<br>jitter atte<br>G.8262 o<br>Normal Ba<br>G.8262 o<br>Actual: ~2<br>G.8262.1<br>Acquire Bandwidth G<br>Actual: ~222.3227H<br>Decimator<br>Decimator<br>Decimator Bandwidt<br>Actual: ~1.9428kHz<br>Gain Peaking<br>Normal Gain Peaking<br>Actual: ~0.1804 (-9.<br>Acquire Gain Peaking<br>Actual: ~0.192 (-3.9<br>Phase Slope Limit<br>Phase Slope Limit Ge<br>Actual: maximum | nuator mode<br>nuator mode<br>otion 1<br>otion 2<br>oal 250<br>c (-11.0709% fro<br>Goal 2.51<br>(-22.2876% fro<br>Goal 0.2<br>7888% from goal<br>Goal 0.2<br>756% from goal<br>al None | i 25Hz)<br>iOHz<br>irom goal of 25DH:<br>5kHz<br>pm goal of 2.5kHz<br>pm goal of 0.2)<br>2<br>al of 0.2) | ① | 0 Error | Previou | The allo of t for clock Selection (Construction) and the main term in the main term in the main term in the main term in the main term in the main term is a dot of the main term is the main term is a dot of the main term is the main term is a dot of the main term is a dot of the main term is a dot | e DPLL prof<br>ws for quiche Renesa<br>specific ITI<br>ck recomme<br>ecting a sp<br>ifigure the<br>y Renesas the<br>ipment clo<br>pur labs. M<br>configurat<br>de, but car<br>make sure<br>broken.<br>more com<br>ase contac<br>litional sup<br>er Attenuat<br>======<br>s profile co<br>vice for jitte<br>input clock<br>requireme<br>PLL Loop F<br>tz (accepta<br>Hz ~ 12kH<br>PLL Phase<br>imited<br>PII Damni<br>Next | ile droc<br>ck con<br>s timir<br>J-T eq<br>endat<br>ecific p<br>device<br>ests fc<br>ock coo<br>odifica<br>compl<br>plex c<br>t Rene<br>port.<br>tor<br>====<br>nnfigur<br>ents:<br>iilter B<br>ble ra<br>z)<br>Slope | op-down<br>figuration<br>g device<br>juipment<br>ions.<br>profile we<br>the san<br>or ITU-T<br>mpliance<br>ations to<br>an be<br>t be take<br>iance is<br>clock tree<br>isas for<br>clock tree<br>isas for<br>clock tree<br>clock tree<br>isas for<br>clock tree<br>clock tree<br>isas for<br>clock tree<br>clock tree<br>clock | in<br>in<br>in<br>in<br>in<br>in<br>in<br>in |
|                                                                                                    |                                                                                                    |                                                                                                    |   | o chois | o warm  |                                                                                                    | 1032304A                                                                                                    |                                                                                                    | it conne                                                                                                    | cicu                                         |

Figure 6. RICBox – Second Wizard Screen

The SyncE option can be selected at the top of the screen with the "DPLL Profile" setting. With this setting, all the other fields will be populated with the appropriate values so the DPLL Profile setting is the only setting needed.

The top selection of "jitter attenuator mode" from the pull-down list allows you to edit each of the parameters. After selecting a SyncE option, you can still modify settings but the software will warn that the configuration may no longer comply with the selected SyncE option.

| II RICBox                                                                                                    | – 🗆 ×                                                                                                    |
|----------------------------------------------------------------------------------------------------|----------------------------------------------------------------------------------------------------|
| <u>F</u> ile <u>T</u> ools <u>H</u> elp                                                                                                    |                                                                                                    |
| Configuring RC32504A                                                                                                    | 2 of 3 DPLL Y                                                                                                    |
| DPLL Profile G.8262 option 1                                                                                                    | The DPLL profile drop-down<br>allows for quick configuration<br>of the Renesas timing device<br>for specific ITU-T equipment<br>clock recommendations.<br>Selecting a specific profile will<br>configure the device the same<br>way Renesas tests for ITU-T<br>equipment clock compliance |
| Decimator<br>Decimator Bandwidth Goal 130Hz<br>Actual: ~121.4256Hz (-6.5957% from goal of 130Hz)                                                          | in our labs. Modifications to<br>the configuration can be<br>made, but care must be taken<br>to make sure compliance is<br>not broken.<br>For more complex clock trees,<br>please contact Renesas for                                                                                     |
| Gain PeakingNormal Gain Peaking Goal0.2Actual: ~0.1886 (-5.7137% from goal of 0.2)Acquire Gain Peaking Goal0.2Actual: ~0.1804 (-9.7888% from goal of 0.2) | additional support.<br>• Jitter Attenuator<br>=================<br>This profile configures the<br>device for jitter attenuation of<br>an input clock.                                                                                                    |
| Phase Slope Limit<br>Phase Slope Limit Goal 7500 of ns/sec<br>Actual: ~7499.9924                                                                          | Key requirements:<br>* DPLL Loop Filter Bandwidth:<br>25Hz (acceptable range is<br>0.1Hz ~ 12kHz)<br>* DPLL Phase Slope Limit:<br>Unlimited<br>* DPLL Damping Goal: < 0.2dB                                                                                                    |
| Cancel 0 Errors                                                                                                    | Previous     Next     Finish       0 Warnings     RC32504A     Not Connected                                                                                                    |

Select G.8262 option 1 as shown in Figure 7. This screen shows the values when selecting G.8262 option 1.

Figure 7. RICBox – Select G.8282 Option 1

| RICBox                                                                                                    | – 🗆 X                                                                                                    |
|----------------------------------------------------------------------------------------------------|----------------------------------------------------------------------------------------------------|
| <u>F</u> ile <u>T</u> ools <u>H</u> elp                                                                                                    |                                                                                                    |
| Configuring RC32504A 2 of 3                                                                                                    | DPLL ~                                                                                                    |
| DPLL Profile G.8262 option 2                                                                                                    | The DPLL profile drop-down<br>allows for quick configuration<br>of the Renesas timing device<br>for specific ITU-T equipment<br>clock recommendations.<br>Selecting a specific profile will<br>configure the device the same<br>way Renesas tests for ITU-T<br>equipment clock compliance<br>in our labs. Modifications to<br>the configuration can be<br>made, but care must be taken<br>to make sure compliance is<br>not broken. |
| Actual: ~121.4256Hz (-6.5957% from goal of 130Hz)<br>Gain Peaking<br>Normal Gain Peaking Goal 0.2<br>Actual: ~0.1804 (-9.7888% from goal of 0.2)<br>Acquire Gain Peaking Goal 0.2<br>Actual: ~0.1702 (-14.9222% from goal of 0.2) | For more complex clock trees,<br>please contact Renesas for<br>additional support.<br>• Jitter Attenuator<br>====================================                                                                                                    |
| Phase Slope Limit Phase Slope Limit Goal 885 Actual: ~884.9828 Cancel Previo                                                                                                    | Key requirements:<br>* DPLL Loop Filter Bandwidth:<br>25Hz (acceptable range is<br>0.1Hz ~ 12kHz)<br>* DPLL Phase Slope Limit:<br>Unlimited<br>* DPLL Damping Goal: < 0.2dB<br>ous Next Finish                                                                                                    |
| 0 Errors 0 Warr                                                                                                    | nings RC32504A Not Connected                                                                                                    |

Select G.8262 option 2 as shown in Figure 8. This screen shows the values when selecting G.8262 option 2.

Figure 8. RICBox – Select G.8282 Option 2

The third and last screen of the Wizard allows you to set up the clock outputs of FemtoClock 2. Consult the <u>FemtoClock 2 GUI User Guide</u> for more details about using the RICBox software. The GUI User Guide can also be downloaded from the RC32504A webpage.

# 3. Revision History

| Revision | Date         | Description      |
|----------|--------------|------------------|
| 1.00     | Sep 20, 2021 | Initial release. |

### IMPORTANT NOTICE AND DISCLAIMER

RENESAS ELECTRONICS CORPORATION AND ITS SUBSIDIARIES ("RENESAS") PROVIDES TECHNICAL SPECIFICATIONS AND RELIABILITY DATA (INCLUDING DATASHEETS), DESIGN RESOURCES (INCLUDING REFERENCE DESIGNS), APPLICATION OR OTHER DESIGN ADVICE, WEB TOOLS, SAFETY INFORMATION, AND OTHER RESOURCES "AS IS" AND WITH ALL FAULTS, AND DISCLAIMS ALL WARRANTIES, EXPRESS OR IMPLIED, INCLUDING, WITHOUT LIMITATION, ANY IMPLIED WARRANTIES OF MERCHANTABILITY, FITNESS FOR A PARTICULAR PURPOSE, OR NON-INFRINGEMENT OF THIRD-PARTY INTELLECTUAL PROPERTY RIGHTS.

These resources are intended for developers who are designing with Renesas products. You are solely responsible for (1) selecting the appropriate products for your application, (2) designing, validating, and testing your application, and (3) ensuring your application meets applicable standards, and any other safety, security, or other requirements. These resources are subject to change without notice. Renesas grants you permission to use these resources only to develop an application that uses Renesas products. Other reproduction or use of these resources is strictly prohibited. No license is granted to any other Renesas intellectual property or to any third-party intellectual property. Renesas disclaims responsibility for, and you will fully indemnify Renesas and its representatives against, any claims, damages, costs, losses, or liabilities arising from your use of these resources. Renesas' products are provided only subject to Renesas' Terms and Conditions of Sale or other applicable terms agreed to in writing. No use of any Renesas resources expands or otherwise alters any applicable warranties or warranty disclaimers for these products.

(Disclaimer Rev.1.01)

### **Corporate Headquarters**

TOYOSU FORESIA, 3-2-24 Toyosu, Koto-ku, Tokyo 135-0061, Japan www.renesas.com

### Trademarks

Renesas and the Renesas logo are trademarks of Renesas Electronics Corporation. All trademarks and registered trademarks are the property of their respective owners.

### **Contact Information**

For further information on a product, technology, the most up-to-date version of a document, or your nearest sales office, please visit <u>www.renesas.com/contact-us/</u>.